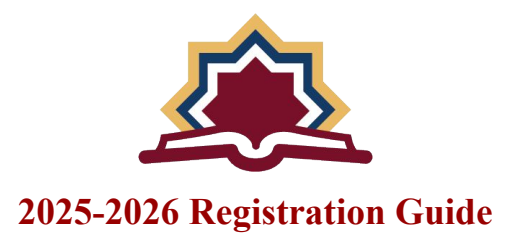

We are delighted to announce that Priority Re-enrollment for the 2025-2026 school year is now open from February 18th to March 2nd. This is an essential window to secure your child's spot for the upcoming academic year.

After this period, we will begin accepting new students, and enrollment will operate on a first-come, first-served basis. To secure your child's spot, please use the Priority Re-enrollment period and ensure that your resource fees are paid by March 2nd for your re-enrollment to be completed.

To begin your re-enrollment process, please follow the steps below:

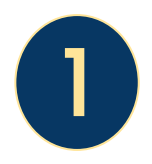

Please click on the following link to start the re-enrollment application:

2025-2026 Re-enrollment Application

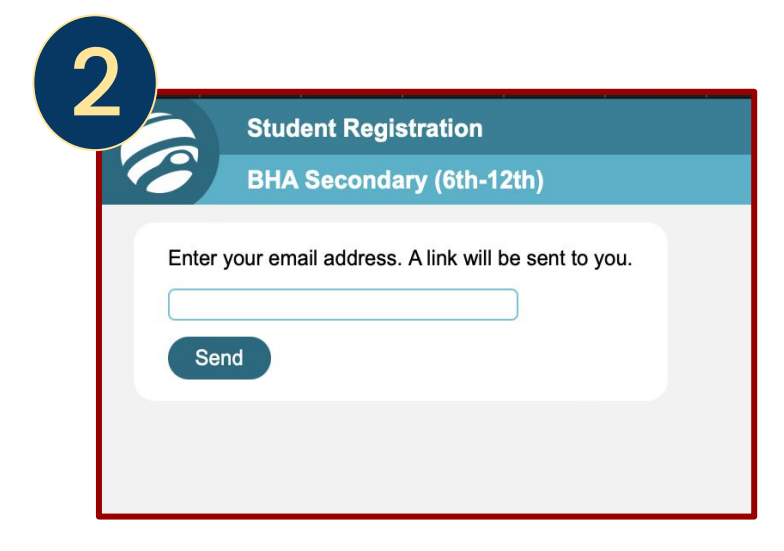

2-The link will direct you to Jupiter Grades. Please enter the email address associated with your Jupiter Grades parent account to access your files and begin the re-enrollment process

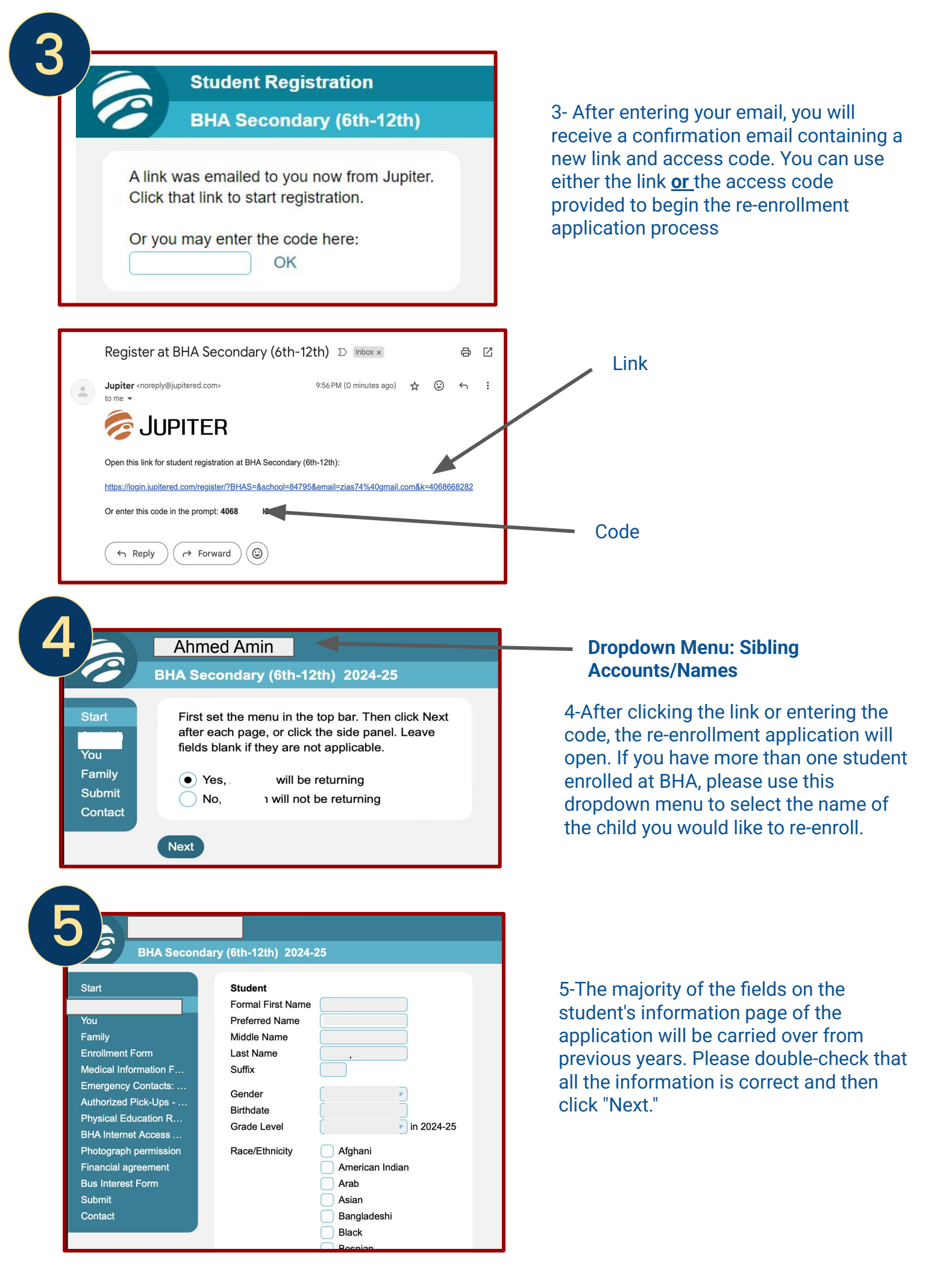

| 6<br>BHA Secon                                                                                                    | Jary (6th-12th) 2024-25                                                                                                    |
|----------------------------------------------------------------------------------------------------|----------------------------------------------------------------------------------------------------|
| Start<br>You<br>Family<br>Enrollment Form<br>Medical Information F<br>Emergency Contacts:<br>Authorized Pick-Ups<br>Physical Education R<br>BHA Internet Access<br>Photograph permission<br>Financial agreement<br>Bus Interest Form | About You         First Name         Last Name         Last Name         Relation         Email         Mobile Phone         Home Phone         Work Phone         Mail Address         City         State, ZIP |
| Submit<br>Contact                                                                                                    | Other Parents/Contacts Back Next                                                                                                    |

# 6- Parent's Information Page:

Please review the information on this page, make any necessary changes, and then click "Next" to proceed to the next page.

#### BHA Secondary (6th-12th) 2024-25 Start Where does Aminah live primarily? • You Does Aminah have her own Email and/or Phone? Enrollment Form Phone Medical Information F... Emergency Contacts: ... Should report cards and messages be translated? Authorized Pick-Ups - ... English for Aminah Physical Education R... English for you BHA Internet Access ... Photograph permission Financial agreement Back Next

Bus Interest Form Submit Contact

# 7- Family's Information Page:

Please review the information on this page, make any necessary changes, and then click "Next" to proceed to the next page.

| 8<br>A Secondal                                                                                                    | ry (6th-12th) 2024-25                                                                                                    |
|----------------------------------------------------------------------------------------------------|----------------------------------------------------------------------------------------------------|
| Start<br>You<br>Family<br>Enrollment Form<br>Medical Information F<br>Emergency Contacts,<br>Authorized Pick-Ups<br>Physical Education R<br>BHA Internet Access<br>Photograph permission<br>Financial agreement<br>Bus Interest Form<br>Submit<br>Contact | Enrollment Form Do you want to re-enroll your child at BHA for the school year 2024-25?  Yes  ALL PREVIOUS YEAR(S) BALANCE MUST BE FULLY PAID FOR RE-ENROLLMENT TO BE CONSIDERED.  I agree ENROLLMENT IS NOT COMPLETE UNTIL THE RESOURCE FEE IS PAID.  I agree DUE TO CLASSROOM SIZE LIMITATIONS, ALL CURRENT STUDENTS ARE NOT GUARANTEED RE- ENROLLMENT, IF THERE ARE NOT ENOUGH SEATS TO RE-ENROLL ALL CURRENT STUDENTS, ACADEMIC AND CITIZENSHIP GRADES WILL BE USED TO DETERMINE THE ACCEPTANCE PRIORITY.  I agree BHA RESERVES THE RIGHT TO DENY RE-ENROLLMENT FOR ANY STUDENT WITH POOR ACADEMIC AND/OR DISCIPLINARY HISTORY.  I agree ALL NEW STUDENTS ARE ON PROBATION FOR THE FIRST 30 DAYS OF SCHOOL.  I agree I AGREE TO NOTIFY THE SCHOOL OF ANY CHANGES TO MY ADDRESS, TELEPHONE NUMBER AND/OR EMAIL.  I agree I AGREE |
|                                                                                                    | Back Next                                                                                                    |

# 8- **Re-enrollment Form Agreement:**

Please check the agreement boxes to indicate your agreement; unchecked boxes will keep your application incomplete. Then, click "Next" to proceed to the next page.

| <u> </u>                                     |                                                               |
|----------------------------------------------|---------------------------------------------------------------|
|                                              |                                                               |
| BHA Seconda                                  | ry (6th-12th) 2024-25                                         |
|                                              |                                                               |
| Start                                        | Medical Information Form                                      |
|                                              | Does this student have any health concerns?                   |
| You<br>Family                                |                                                               |
| Enrollment Form                              | Does this student have asthma?                                |
| Medical Information F                        | Does this student have allergies?                             |
| Emergency Contacts:<br>Authorized Pick-Ups - |                                                               |
| Physical Education R                         | If the answer to any of the questions is yes, please explain: |
| BHA Internet Access                          | Upload File                                                   |
| Photograph permission                        |                                                               |
| Bus Interest Form                            | Back Next                                                     |
| Submit                                       |                                                               |
| Contact                                      |                                                               |
|                                              |                                                               |
|                                              |                                                               |
|                                              |                                                               |
|                                              |                                                               |
|                                              |                                                               |
| BHA Seco                                     | ndary (6th-12th) 2024-25                                      |
| Start                                        | Emergency Contacts: (If different from last year)             |
|                                              | Name, relationship and Phone Number                           |
| You                                          |                                                               |
| Family<br>Enrollment Form                    | Name, Relationship and Phone Number                           |
| Medical Information F                        |                                                               |
| Emergency Contacts:                          |                                                               |
| Authorized Pick-Ups                          | Back Next                                                     |
| BHA Internet Access                          |                                                               |
| Photograph permission                        |                                                               |
| Financial agreement                          |                                                               |
| Bus Interest Form                            |                                                               |
| Submit                                       |                                                               |

# **8-Medical Information From:**

Please enter all required information on this page, ensuring accuracy, and then click "Next" to proceed to the next page.

# 9- Emergency Contact From:

Please enter all required information on this page, ensuring accuracy, and then click "Next" to proceed to the next page.

10- Authorization Pick-up From: Please enter all required information on this page, ensuring accuracy, and then click "Next" to proceed to the next page.

11- **Physical Education Requirement Form:** Please enter all required information on this page, ensuring accuracy, and then click "Next" to proceed to the next page.

## Physical Education Requirements

3HA Secondary (6th-12th) 2024-25

Back Next

E I give BHA permission to include my child(ren) in physical activities at school and at Lindbergh Park (CC students).

Authorized Pick-Ups - Name and Phone number

C I agree to not hold BHA liable for accidents & injuries involving my child as a result of his/her participation.

Back Next

Medical Information F... Emergency Contacts ... Authorized Pick-Ups - ... Physical Education R. BHA Internet Access ... Photograph permission Financial agreement Bus Interest Form Submit Contact

Contact

10

Submit Contact

11

Start

Family

Physical Education R... BHA Internet Access ... Photograph permission Financial agreement Bus Interest Form

# 12

Family

Medical Information F.

Emergency Contacts: Authorized Pick-Ups

Physical Education R. Photograph permission

#### **BHA Internet Access Consent**

Back Next

Bright Horizon Academy provides students with access to the Internet for educational purposes and has taken precautions to eliminate access to inappropriate material. However, it is impossible for BHA to restrict access to all inappropriate material

I give permission for my child(ren) to have access to the Internet while at school.

[ I will not hold BHA responsible for exposure to any inappropriate material accessed while on the school network.

## Financial agreement Bus Interest Form Submit Contact

13

Family

ontact

| BHA Secon                                                         |                                                                                                    |  |
|-------------------------------------------------------------------|----------------------------------------------------------------------------------------------------|--|
| 2m                                                                | Photograph permission<br>Do you give permission to publish your child's name and/or photograph in BHA newsletters, website and<br>social media? |  |
| nation F<br>ontacts:<br>ck-Ups<br>cation R<br>Access<br>ermission | Back Nox                                                                                                    |  |

12- Internet Access Authorization Form: Please enter all required information on this page, ensuring accuracy, and then click "Next" to proceed to the next page.

# 13- Photograph Permission Form:

Please enter all required information on this page, ensuring accuracy, and then click "Next" to proceed to the next page..

### 14 ry (6th-12th) 2024-25 Financial agreement As a non-profit and privately funded institution, BHA receives financial support for its operational expenses through the following means: Tuition fees, donations, and fundraising activities. The funds from tuition are a main source of income, alhanduilliah. The success of BHA hinges upon its financial stability. The fulfilment of utilon fees from parents is vital to the school's operation. We appreciate our families' cooperation in assisting BHA in meeting its financial obligations in a timely manner. By choosing to enroll your child(ren) at BHA, you agree to the following terms and conditions. Please checkmark each statement: Medical Information F ergency Contacts: uthorized Pick-Ups Submission of this form constitutes my financial responsibility for tuition for the full academic year 2024 - 2025 vsical Education R A Internet Access I understand and acknowledge that I have an obligation to pay tuition for the full academic year after BHA accepts this contract by enrolling or re-enrolling my child(ren) in school for the 2023-2024 academic year. Fee Schedule: TK (part-time): / TK (full-time): / Grades K-12: notograph permission I agree us Interest Form I understand and acknowledge that my obligation to pay tuition for the full academic year will only be discharged under the circumstances outlined below. In all circumstances, discharge will be subject to discharged under the uncurtainties counted in proof and approval by BHA. - Death or Disability of parent(s) or child(ren) OR - Relocation outside of San Diego County OR Loss of Job I agree I am required by law to pay the year's full tuition even if I withdraw my child from BHA except as stated above Annual Fee Payment Schedule . 🔻 I understand that payments are due on the first day of the month and become delinquent after the 5th day of the month. I acknowledge that each monthly payment that is delinquent will be fined a \$25 late fee I understand that failure to pay monthly tuition will result in the suspension of my child until the past dues are paid I agree to be responsible for fees incurred if it is necessary to employ a professional collection agency for my dues. I agree to be responsible for fees incurred if it is necessary to employ an attorney or collect judgement on my dues. For students enrolling at BHA after the beginning of the academic year I agree to pay tuition for the full month of enrollment and for the remaining academic year. I acknowledge that I have the option to enroll in Auto Pay by completing the ACH form on the school website. Please indicate if you would like to take the optional 10% sibling discount.Note that donations (zakat/sadaqat) may be used to cover any deficit in the school budget resulting from the discount (TK and K are excluded from this discount). -BHA students are only eligible to receive one type of discount at any given time. Eligibility for the particular type of discount is determined by the school administration at its sole discretion. The foregoing is agreed to by: (Enter your full name and date below)

# 14- Financial Agreement:

Please enter all required information on this page, ensuring accuracy, and then click "Next" to proceed to the next page.

| 15 —                                                                 |                                                                                                    |
|----------------------------------------------------------------------|----------------------------------------------------------------------------------------------------|
| BHA Secon                                                            | dary (6th-12th) 2024-25                                                                                               |
| Start                                                                | Bus Interest Form                                                                                                    |
| You<br>Family<br>Enrollment Form                                     | Are you interested in riding the bus to school every day? Please note this is an interest form and NOT a reservation. |
| Medical Information F<br>Emergency Contacts:<br>Authorized Pick-Ups  | Back Submit                                                                                                    |
| Physical Education R<br>BHA Internet Access<br>Photograph permission |                                                                                                    |
| Financial agreement<br>Bus Interest Form                             |                                                                                                    |
| Submit<br>Contact                                                    |                                                                                                    |

# BHA Secondary (6th-12th) 2024-25 Start You Family Enrollment Form Medical Information F... Emergency Contacts: ... Authorized Pick-Ups - ...

Physical Education R...

BHA Internet Access ...

Photograph permission

**Financial agreement** 

**Bus Interest Form** 

Submit

Contact

# 15- Bus Interest Form:

The bus interest form is the last form that needs to be completed. Before hitting submit, please review all your information throughout the entire application to ensure it is correct and accurate. Once done, click submit, and your application will be completed and submitted.

# 16- Submission Page:

After submission, you will have the option to complete the application for the next child. If there are no additional children to register, congratulations! Your application will be received by our BHA admin for review. The finance department will send you a link after the application review to pay the resource fees. Once fees are paid, your enrollment will be completed. Please note that you can only register current students; a separate link will be sent later to parents to register new students. The new student enrollment period will start on March 3rd Insha'Allah. The resource fee must be paid by 03/02/2025 to complete re-enrollment. Delay in paying the fees may result in loss of your spot as the school will start accepting new students on March 3rd.

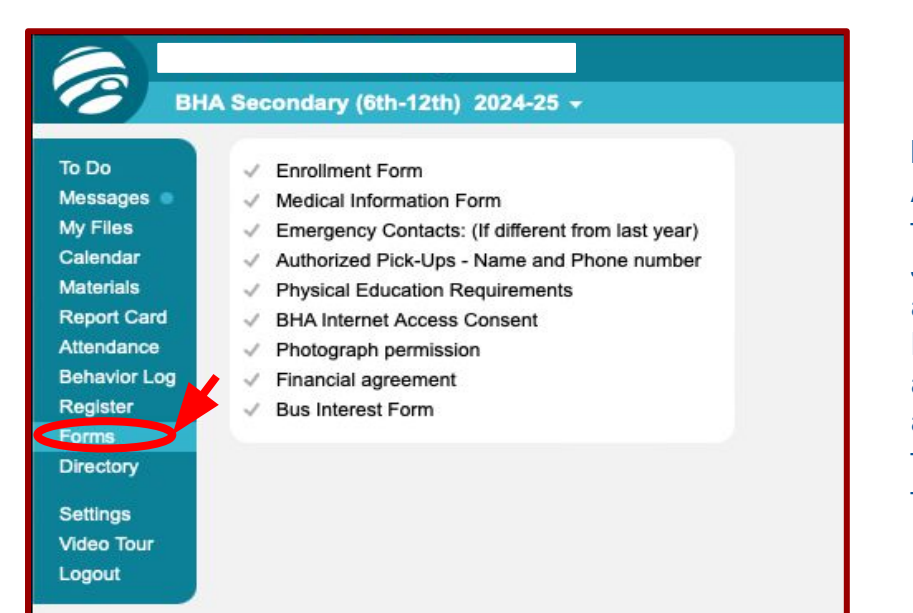

# Note:

As a parent, you will always have access to forms completed under your parent's Jupiter Grade account, but you will not be able to edit them again after submission. In case of any changes, please inform us at admission@issdweb.org by sending us an email to grant you access to make those edits to the form and to facilitate those changes.